μ : web μ μ Web Server, LDAP μ μ Server Mail Server. μ μ μ php μ μ Web Server, μ LDAP Server Mail Server ( 2). , Ubuntu Linux μ μ • μ : phpldapadmin. 1. μ 1.1. "dc=corelab" entry «Organization Unit»  $\mu$   $\mu$  «people». 1.2. slapcat. μ "ou=people, dc=corelab" entry 1.3. μ «nikos» «SimpleSecurityObject» µ password «nikos». 1.4. slapcat. μ 1. LDAP schema configuration site cnms1.com 2. μ μ .htaccess. 3. index.html cnms1.com

/cnms1.com/public/

μ

8

- 3.3.  $\mu$  ldap.php  $\mu$  post

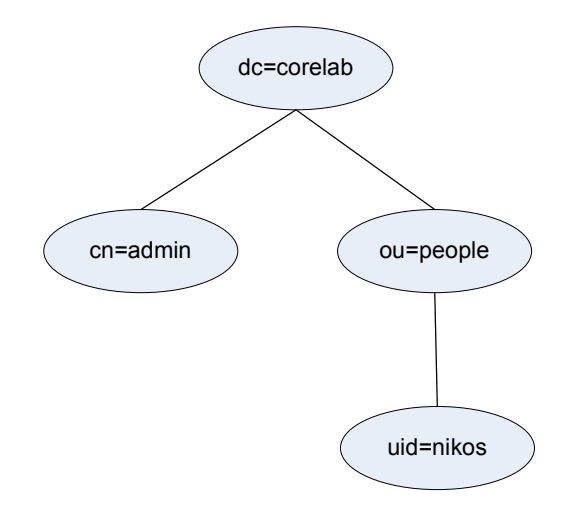

## 1: LDAP Schema

- 4.  $\mu$  o ldap.php μ index.html 4.1.To ldap.php µ password username index.html. , DN: ou=people, LDAP Server (uid=username) µ dc=corelab username password. μ 4.2. μ μ, Email μ μ μ μ. μ μ User Adminstrator μ μ submit. μ μ μ LDAP μ μ 4.3. contact.php post. μ μ LDAP entry "uid=nikos, 5. attribute ou=people, dc=corelab"  $\mu$   $\mu$  «description» μ «Nikos Papadopoulos». ldap.php, description μ o contact.php б. µ μ index.html 6.1.To contact.php μ
- 6.1.10 contact.php  $\mu$ (  $\mu$ , email,  $\mu$   $\mu$ , ) ldap.php. SMTP Server

emails (

email

•

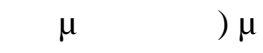

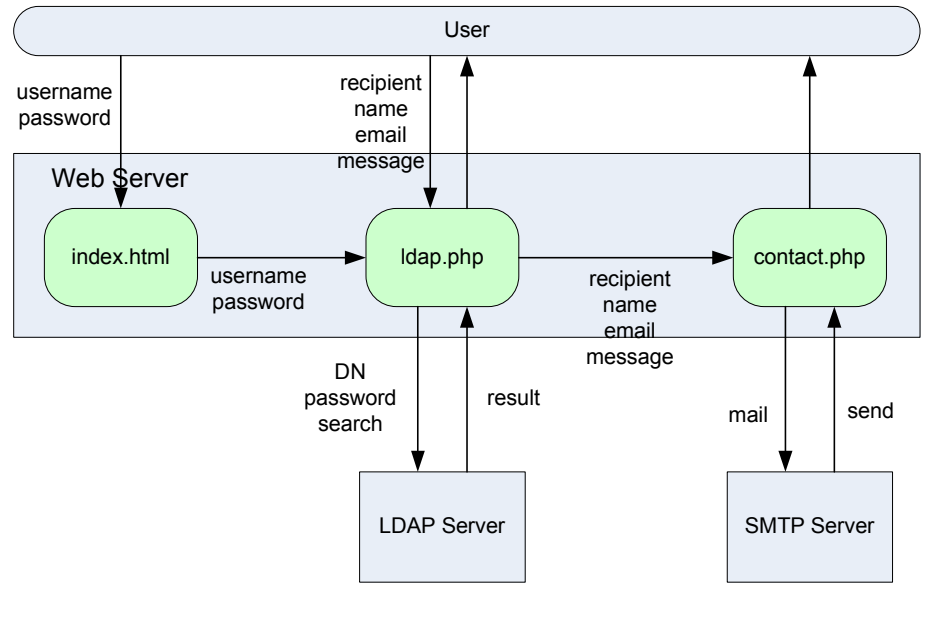

2: μ

μ μ : 1. <u>http://gr.php.net/ldap</u>

2. http://gr.php.net/imap

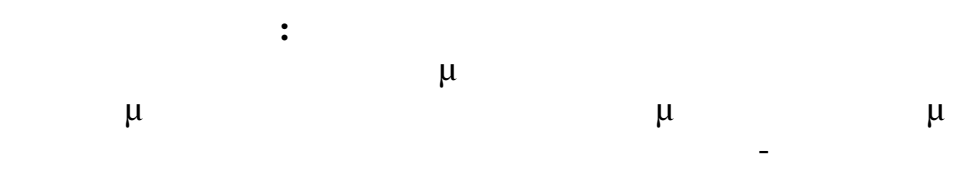

μ •